## **Gelsted Seniorklub**

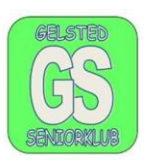

## Opdatering af Windows 10

Klik på Start, en gang. Der fremkommer derefter en ny menu.

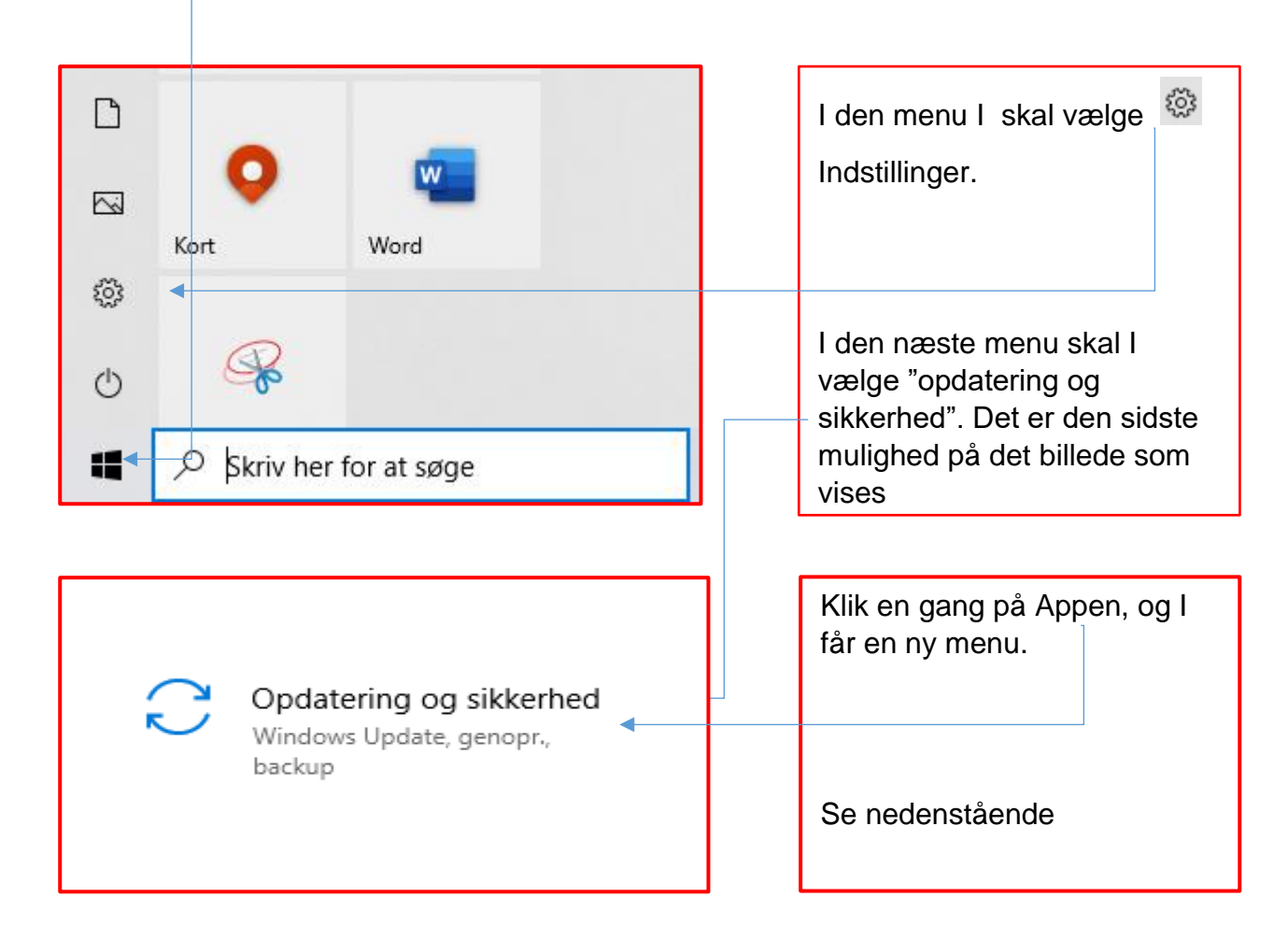

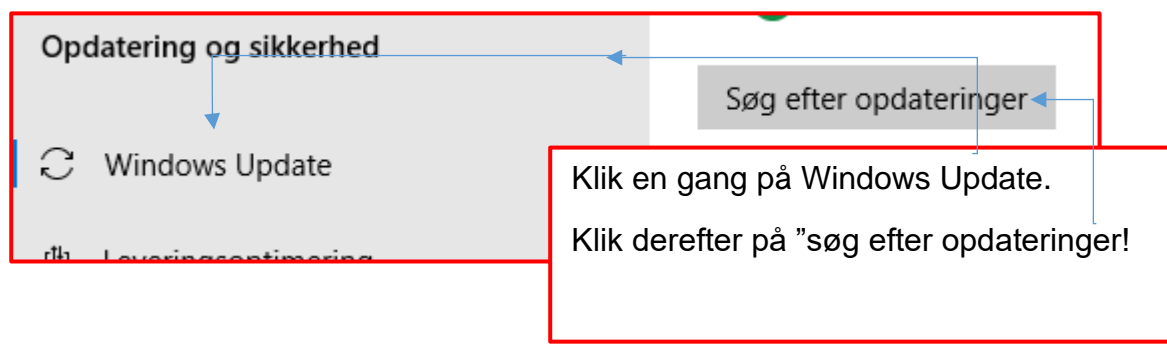

Udarbejdet af Jørgen H. Jensen

Den 10. oktober 2024

## **Gelsted Seniorklub**

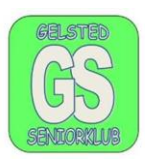

Computeren søger efter opdateringer og det tager tid. Computeren installer selv opdateringerne, og stopper først, når der evt. skal genstartes.

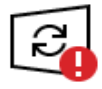

Genstart er påkrævet

Du har planlagt, at enheden skal genstarte kl. 23:50 i dag.

2024-10 Forhåndsvisning af akkumuleret opdatering for .NET Framework 3.5, 4.8 og 4.8.1 for Windows 10 Version 22H2 for x64 (KB5045991) **Status:** Ventende genstart

Genstart nu Planlæg genstarten

Udarbejdet af Jørgen H. Jensen